**L**cirago

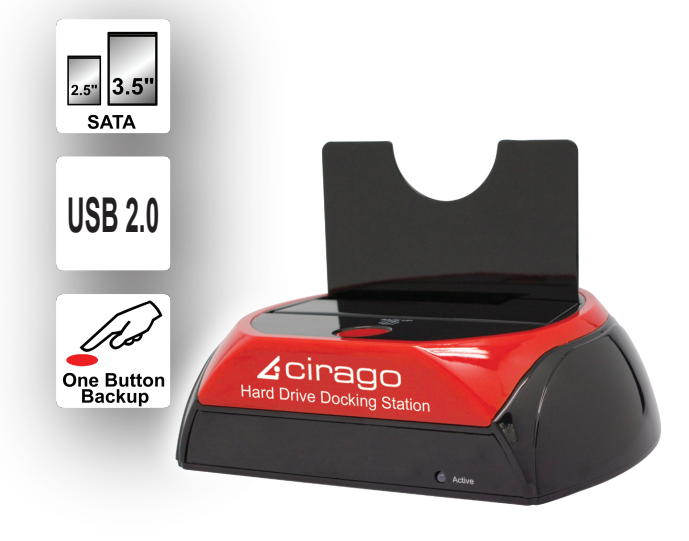

# Hard Drive Docking Station

## **Quick Installation Guide**

Thank you for purchasing the Cirago HDD Docking Station. This allows you to install and access SATA drives quickly, and without the need for an enclosure. Simply plug the hard drive into the upright dock and connect it to your computer. The CDD1100 is the perfect solution for fast access to uninstalled/archived drives.

## Features

- Available for 2.5" and 3.5" SATA HDD up to 21
- Compatible with all 2.5" and 3.5" SATA I/II HDDs
- Compliant with USB 2.0 Transfer up to 480Mbps
  Button for one touch file backup
  HDD and Power LED indicators

- Connect the power adapterConnect the dock to your computer using the USB cable.

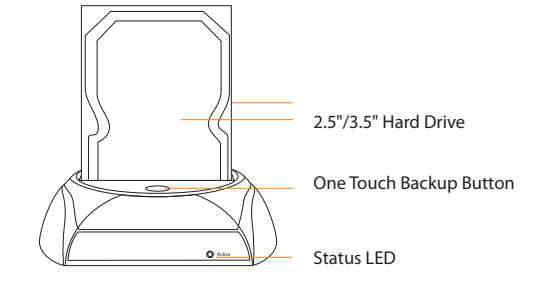

## Windows Systems

Intel Pentium-III 500MHz equivalent or faster

- CD-ROM Drive / 256MB (Minimum) / 500MB of free disk space
- SVGA (800x600) or higher resolution with at least 256 colors
  Windows 2K/XP/2003/Vista with the latest Service packs and
- Windows 7 ready

  SATA connection: SATA host controller
- USB Connection: USB 2.0 port

- Mac Systems

  PowerMac G5, MacBook Pro or Mac Pro or higher Mac OS X, 10.4.8 or higher CD-ROM drive
- USB Connection: SATA host controller

## PACKAGE INCLUDES

- Cirago Hard Drive Docking Station
  Power adapter cable 12V
  USB 2.0 cable
  Backup software CD for Windows
  Quick Installation Guide

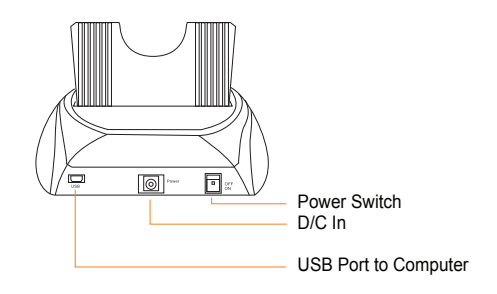

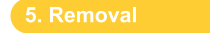

## Insert 2.5" or 3.5" SATA HDD into the dock

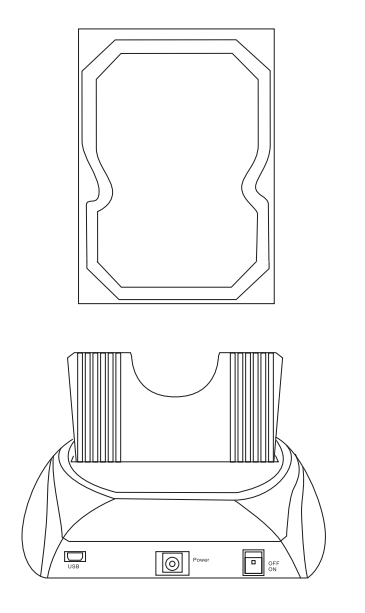

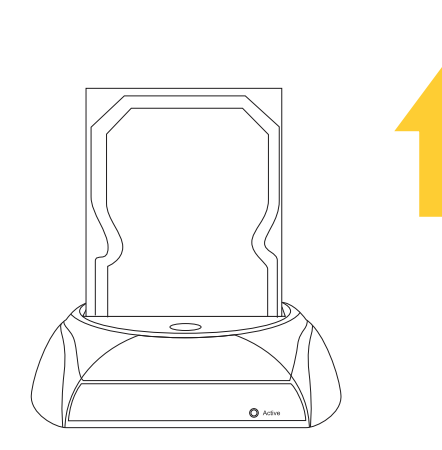

### Warning:

Do not remove a hard drive when the disc is reading or Turn off the dock before removing the hard drive to ensure sa removal

## 6. Driver Installation

## Windows 2000/XP/VISTA

No drivers are necessary when using Windows 2000/XP/Vista. hard drive does not appear under My Computer, right click on Computer, click on Manage and go to Disk Management to partition

## Windows ME/98

The first time you plug in the dock into a USB port of your computer the "Add New Hardware Wizard" dialog box will appear.

- Click on "Next". Check the "Search for the best driver for your device" and click on "Next".
- After the needed files are copied into your system, click on
- You should now be able to see the new hard drives under My Computer.
- You can also install the driver from the CD

A green Unplug or Eject hardware icon will appear in the system tray as well. If the drive does not appear, you may need to partition your hard drive first.

## Mac OS 10.4.8 or later No drivers are necessary when using Mac OS 10.4.8 above. If the hard drive does not appear on your desktop, partition the hard drive

## Preparing the Hard Drives for U

1) Right Click on the My Computer icon and select "Manage". left panel of the Computer Management window, click on Disk Management.

| te → fe 🗊 😰 🕎                                                                                                    | eo                                                                           |                                |                              |                      |                         |                        |                 | - 1 <b>2</b> ( ) ( |
|----------------------------------------------------------------------------------------------------|------------------------------------------------------------------------------|--------------------------------|------------------------------|----------------------|-------------------------|------------------------|-----------------|--------------------|
| Consider Perspert (Covd) Solution Solution Covd) Deck Verse Covd) Deck Verse Covd) Deck Verse Covd) Deck Verse Covd) Deck Verse Covd) Deck Verse Covd) Deck Verse Covd) Deck Verse Covd) Deck Verse Covd) Deck Verse Covd) Deck Verse Covd) Deck Verse Covd) Deck Verse Covd) Deck Verse Deck Verse Deck | Kolane .syout<br>C.) Parties<br>K<br>Poske<br>Bask<br>Disko<br>Bask<br>Onine | Tvae File System<br>Ease NIFFS | Statu,s<br>Health v (System) | Casechy<br>107.00 GB | Pere Space<br>133 35 68 | <u>%</u> 7:00<br>97:00 | Faik Tolerance. | Outries<br>Dis     |
|                                                                                                    | CPDisk L<br>Bask<br>149.05 (2)<br>Online                                     | 0-9 05 08<br>Unelcoded         |                              |                      |                         |                        |                 |                    |

2) Locate your SATA hard drive in the list. If it is listed as "Unallocated", click on it and select "New Partition"

| 👼 🖬 : Alian Vew Walke H                                                                                                    | kip.                                    |                           |                     |                            |                        |                         |      |            |          | - E 2         |
|----------------------------------------------------------------------------------------------------|-----------------------------------------|---------------------------|---------------------|----------------------------|------------------------|-------------------------|------|------------|----------|---------------|
| 🗢 > 🖻 🖪 🕼 🖻 🖷 💀                                                                                                    | 4                                       |                           |                     |                            |                        |                         |      |            |          |               |
| Concetter Management (Local)<br>Son System Trans<br>Final Core: Texas<br>Son System Trans<br>Son System Trans<br>Son System Trans<br>Son System Transformer<br>Son System Transformer<br>Son S | Valano Layat<br>I (C) Partition         | Type F                    | ie System<br>DPS    | Status<br>Healthy (System) | Capacity<br>1927-00 GH | Proc Space<br>133.35 58 | 97 % | Fail<br>No | 10.91010 | Declas<br>Jos |
| n 👔 Series and Aspenders                                                                                                    | Chisk 9<br>Basic<br>127,00 GB<br>Online | (C:)<br>L37.00<br>Healthy | 90 MTFS<br>(System) |                            |                        |                         |      |            |          |               |
|                                                                                                    | GPosk 1<br>Book<br>319.05 CB<br>Online  | 149.05<br>Unallocs        | 08<br>#cd           | kov Partition              |                        |                         |      |            |          | ▨,            |
| < >                                                                                                    | Unalocated                              | Phenory po                | attion              | selji                      |                        |                         |      |            |          |               |

### The New Partition Wizard will popup. Click "Next" to continue

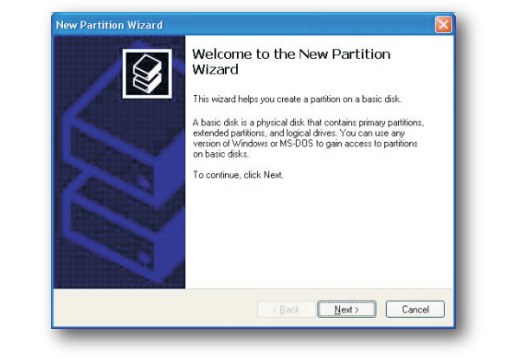

4) Select between Primary or Extended partition and click "Next" to continue.

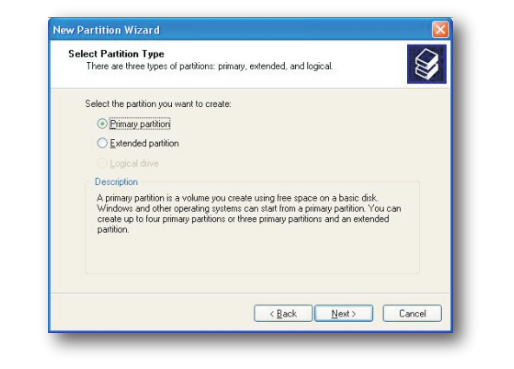

## 5) Specify the size of the partition you wish to create. Click "Next" to continue.

| Specify Partition Size<br>Choose a partition size that is between the | e maximum and minimum sizes. |
|-----------------------------------------------------------------------|------------------------------|
| Maxium disk space in megabytes (MB);                                  | 152625                       |
| Minimum disk space in MB:                                             | 8                            |
| Partition size in MB:                                                 | 150725 0                     |
|                                                                       |                              |
|                                                                       | <back next=""> Cancel</back> |

6) Select the option "Format this partition with the following setting Using the drop down buttons, select the file system, allocation un size and volume label you wish to use. Select "Perform a quick format" and click "Next" to continue.

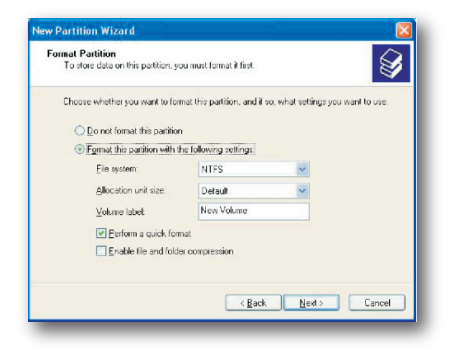

## /) A notification window will appear indicating that you have successfully completed the New Partition Wizard.

| New Partition Wizard |                                                                                                    |   |
|----------------------|----------------------------------------------------------------------------------------------------|---|
| Ø                    | Completing the New Partition<br>Wizard<br>You have successfully completed the New Pattion Wizard<br>You selected the following setting:                                                                                                    |   |
|                      | Freditorype Prevar particle Disk secked for U-1 Particular 100-1 Particular 150/25 MB Particular 150/25 MB Particular 1975 Allocation uni size Default Volume back there Volume Disk there Volume Disk there Volume To close this wazed, clok Fresh |   |
|                      | CBack Finish Canor                                                                                                    | 8 |

8) The status of the drive, as shown in the Computer Managemen window will be updated to reflect your selections. Please wait while the hard drive is being formatted.

| Warne | Lund.    | Turne | Elle Section | Status           | Canadhi   | Free Science | S. Frank | East Toimance | Cuerteral |
|-------|----------|-------|--------------|------------------|-----------|--------------|----------|---------------|-----------|
| 000   | Parthon  | Desc  | NT'S         | Healthy (System) | 137 08 50 | 103.30 60    | 97.36    | No            | 0%        |
| 2 (E) | Paration | Base  |              | Formatting       | 140 05 68 | 149.05 CB    | 100 %.   | ND            | 0%        |
|       |          |       |              |                  |           |              |          |               |           |
|       |          |       |              |                  |           |              |          |               |           |

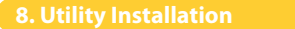

9) Once the drive has been successfully partitioned and formatted, will be listed as "Healthy".

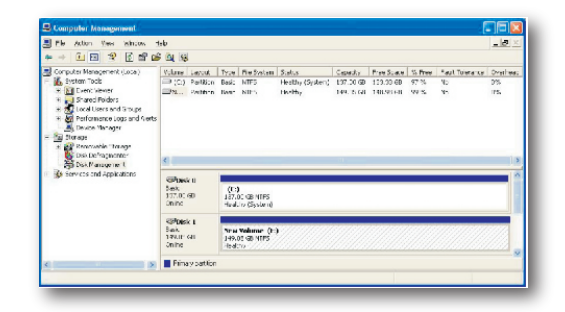

10) To access your newly partitioned drives, go to "My Computer" and your drive(s) will be listed under Hard Disk Drives.

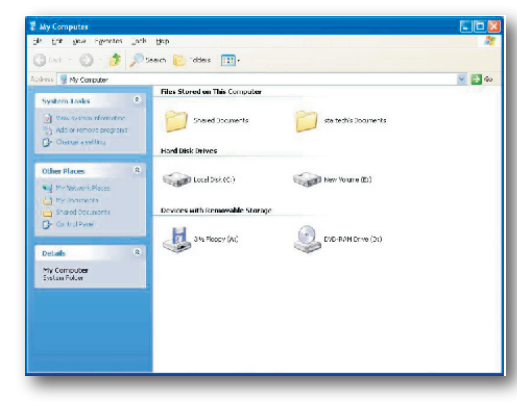

## WINDOWS

Insert the Drivers CD and the below screen will pop up

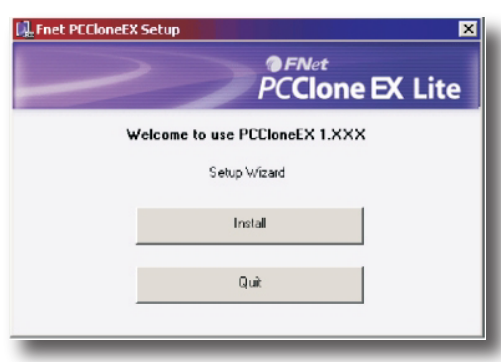

Click on "Install". Please read the License and Warranty Agreement and then Click "Agree" to continue.

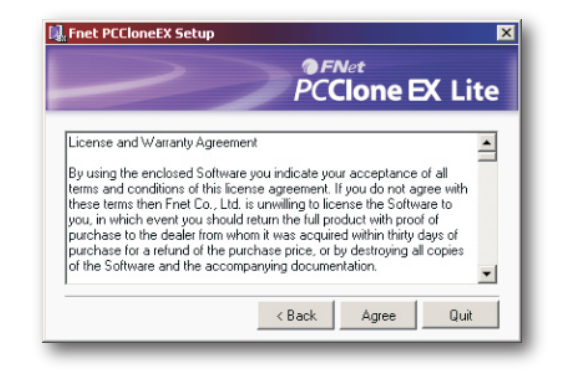

## When the installation is completed click "OK" to continue

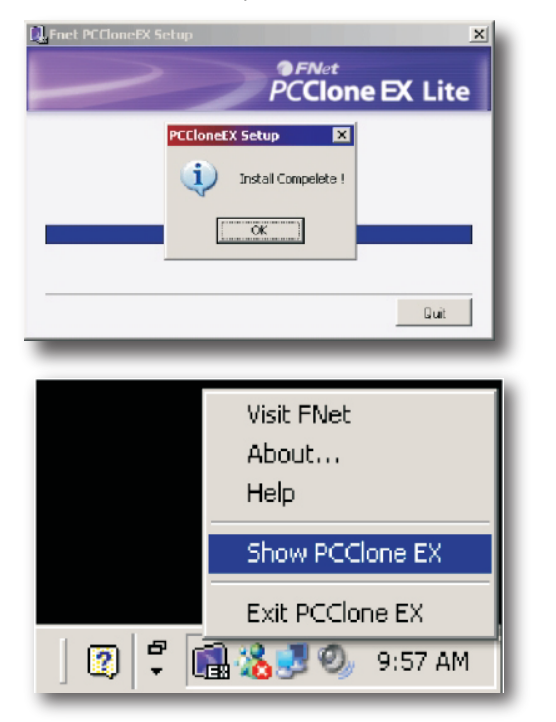

The "PC Clone EX Lite" icon will be displayed in the taskbar. Double click the icon to launch the software.

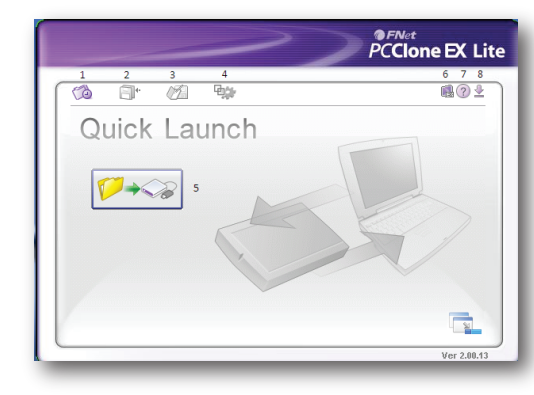

 Quick Launch
 File Backup
 File Manager 4. Setup 8. Minimize

For detailed information on how to use the PC Clone EX Lite software, click on the Help button.

**Cirago Internationa** Sunnyvale, CA www.cirago.com